## Guia de recuperacion de contraseña

1.- Ingresa al modulo de

http://externo.ruv.org.mx/Authenticate/Login

| ÷ | $\rightarrow$ | Cť      | 5   | A No | seguro    | exter | no.ruv.org.n | nx/Au | ithen | ticate               | /Login                                  |                                  |                     |                     |          |         |         |             |          |                       |                              |                            |       |             | Q | Û     | *        | <b>%</b> | <b>*</b> © |
|---|---------------|---------|-----|------|-----------|-------|--------------|-------|-------|----------------------|-----------------------------------------|----------------------------------|---------------------|---------------------|----------|---------|---------|-------------|----------|-----------------------|------------------------------|----------------------------|-------|-------------|---|-------|----------|----------|------------|
| ٢ |               | paginas | web | 🗎 RU | V DE INTE | RES   | 🛅 compras    | ۲     | Indic | e de c               | ontenid                                 | o 🤹                              | 0                   | Pexels              | s 🔥      | Edit Te | emplate | <u>6:</u> I | Mock-Ups | Graph                 | E P                          | UNTOS PR                   | EMIER | 🛅 infonavit |   | segur | o de cal | dad      |            |
|   |               |         |     |      |           |       |              |       |       | F                    | leg<br>e \                              | ist<br>/ivi                      | ro<br>ier           | Úr<br>nda           | nic<br>a | 0       |         |             | Usu      | in<br>ario            | iciar Ses                    | Ð<br>sida                  |       |             |   |       |          |          |            |
|   |               |         |     |      |           |       |              |       |       | © De<br>Cont<br>sope | rechos res<br>áctenos: 8<br>rte®ruv.orj | iervados<br>00 0077<br>g.mx<br>► | : RUV 20<br>789 o a | 123<br>I correo ele |          |         |         |             | Pas      | Sword<br>Es nuevo er  | Ingresa<br>n RUV++? F        | r<br>legístrese ahora      | a     |             |   |       |          |          |            |
|   |               |         |     |      |           |       |              |       |       |                      |                                         |                                  |                     |                     |          |         |         |             | E        | lecuperar no<br>Regre | mbre de usi<br>sar al portal | uario (nickname<br>del RUV | 0     |             |   |       |          |          |            |
|   |               |         |     |      |           |       |              |       |       |                      |                                         |                                  |                     |                     |          |         |         |             |          |                       |                              |                            |       |             |   |       |          |          |            |

2. Selecciona Recuperar contraseña

| Registro Único<br>de Vivienda                                                                              | Iniciar Sesión<br>Usuario                                                                                                    |
|----------------------------------------------------------------------------------------------------|----------------------------------------------------------------------------------------------------|
| © Derechos reservados RUV 2023<br>Contáctenos: 800 0077 788 o al correo electrónico:<br>soporte@ruv.org.mx | Password                                                                                                    |
|                                                                                                    | <b>¿Es nuevo en RUV++?</b> Regístrese ahora<br>¿Olvidó su contraseña?<br><u>Recuperar nombre de usuario (nickname)</u><br>Regresar al portal del RUV |
|                                                                                                    |                                                                                                    |

3. Coloca su correo

| Registro Único<br>de Vivienda                                                                      | <image/> <image/> <image/> <image/> <section-header><section-header><section-header><section-header><section-header><section-header><section-header><section-header><section-header><section-header><section-header><section-header></section-header></section-header></section-header></section-header></section-header></section-header></section-header></section-header></section-header></section-header></section-header></section-header> |
|----------------------------------------------------------------------------------------------------|----------------------------------------------------------------------------------------------------|
| Derechos reservados RUV 2023 Contáctenos: 800 0077 788 o al correo electrónico: soporte@ruv.org.mx | Enviar                                                                                                    |

4.-Le llegara una confirmación vía mail, darle click para accesar y cambiar contraseña, mínimo 8 caracteres, máximo 12 alfanumérica.

| Credencia                         | ales D Recibidos ×                                                                                                    |     |  |  |  |  |  |  |
|-----------------------------------|----------------------------------------------------------------------------------------------------|-----|--|--|--|--|--|--|
| respuestas@r<br>para mi, respuest | respuestas@ruv.org.mx<br>para mi, respuestas ▼                                                                                                |     |  |  |  |  |  |  |
|                                   |                                                                                                    | RUV |  |  |  |  |  |  |
|                                   | Estimado usuario<br>Sus credenciales de acceso al aplicativo RUV son las siguientes, favor de <b>cambiar su contraseña</b> al iniciar sesión: |     |  |  |  |  |  |  |
|                                   | Identificador de usuario: hern@gmail.com                                                                                                    |     |  |  |  |  |  |  |
|                                   | Contraseña: 1hqc21n4zhp                                                                                                    |     |  |  |  |  |  |  |
|                                   | En caso de cualquier duda o aclaración le sugerimos contactarnos al 01 (800) 0077 RUV o al correo electrónico: soporte@ruv.org.mx             |     |  |  |  |  |  |  |

5. Si tiene mas dudas consultar la guía de registro de empresa https://portal.ruv.org.mx/index.php/soy-empresa/soy-desarrollador/registro-deempresa/